# **VPN Certificate Management on RV215W**

## Objective

Certificate management is a protocol which allows the user to obtain digital certificates that are used to create a secure VPN connection. These certificates are issued by an organization called Certificate Authority (CA).

This article explains about certificate management on the RV215W.

**Note:** To obtain a certificate the user should be enrolled with a Certificate Authority (CA) over the network or create a file request to the CA for enrollment.

### **Applicable Devices**

• RV215W

### **Software Version**

• 1.1.0.5

### **Certificate Management**

#### **Generate a New Certificate**

Step 1. Log in to the web configuration utility and choose **VPN > Certificate Management**. The *Certificate Management* page opens:

| Certificate Management |                                                           |  |  |
|------------------------|-----------------------------------------------------------|--|--|
|                        | Import or Generate Certificate                            |  |  |
|                        | Certificate Last Generated or Imported: 10/10/12 12:00 PM |  |  |
|                        | Generate a New Certificate                                |  |  |
|                        | Import Certificate From a File                            |  |  |
|                        | Certificate Filename: Browse                              |  |  |
|                        | Generate Certificate                                      |  |  |
|                        | Export for Admin Export for Client                        |  |  |
|                        | Cancel                                                    |  |  |

Step 2. Click the **Generate a New Certificate** radio button to generate a new certificate. It replaces the old certificate with the new one.

Step 3. Click Generate Certificate.

#### **Import Certificate From a File**

Step 1. Log in to the web configuration utility and choose **VPN > Certificate Management**. The *Certificate Management* page opens:

| Certificate Management |                                                           |  |
|------------------------|-----------------------------------------------------------|--|
|                        | Import or Generate Certificate                            |  |
|                        | Certificate Last Generated or Imported: 10/10/12 12:00 PM |  |
|                        | Generate a New Certificate                                |  |
|                        | Import Certificate From a File                            |  |
|                        | Certificate Filename: RV215W_admin.pem Browse             |  |
|                        | Install Certificate                                       |  |
|                        | Export for Admin Export for Client                        |  |
|                        | Cancel                                                    |  |

Step 2. Click Import Certificate From a File to choose a previously stored certificate.

Step 3. Click **Browse** to choose the desired certificate file.

Step 4. Click Install Certificate.

#### **Export for Administrator**

Step 1. Log in to the web configuration utility and choose **VPN > Certificate Management**. The *Certificate Management* page opens:

| Certificate Management |                                                           |  |
|------------------------|-----------------------------------------------------------|--|
|                        | Import or Generate Certificate                            |  |
|                        | Certificate Last Generated or Imported: 10/10/12 12:00 PM |  |
|                        | Generate a New Certificate                                |  |
|                        | Import Certificate From a File                            |  |
|                        | Certificate Filename: Browse                              |  |
|                        | Generate Certificate                                      |  |
|                        | Export for Admin Export for Client                        |  |
|                        | Cancel                                                    |  |

Step 2. Click Export for Admin... to export the new certificate to the administrator and save

it as a backup for future use. The file contains the private key and it should be stored in a secure location on the computer.

### **Export for Client**

Step 1. Log in to the web configuration utility and choose **VPN > Certificate Management**. The *Certificate Management* page opens:

| Certificate Management |                                                           |  |
|------------------------|-----------------------------------------------------------|--|
|                        | Import or Generate Certificate                            |  |
|                        | Certificate Last Generated or Imported: 10/10/12 12:00 PM |  |
|                        | Generate a New Certificate                                |  |
|                        | Import Certificate From a File                            |  |
|                        | Certificate Filename: Browse                              |  |
|                        | Generate Certificate                                      |  |
|                        | Export for Admin Export for Client                        |  |
|                        | Cancel                                                    |  |

Step 2. Click **Export for Client...** to export the new certificate to the client hence it can be used by the Quick VPN users. The certificate is sent to the clients who connect to the router.